### 新雅部品 VIP 會員註冊&產品訂購 流程

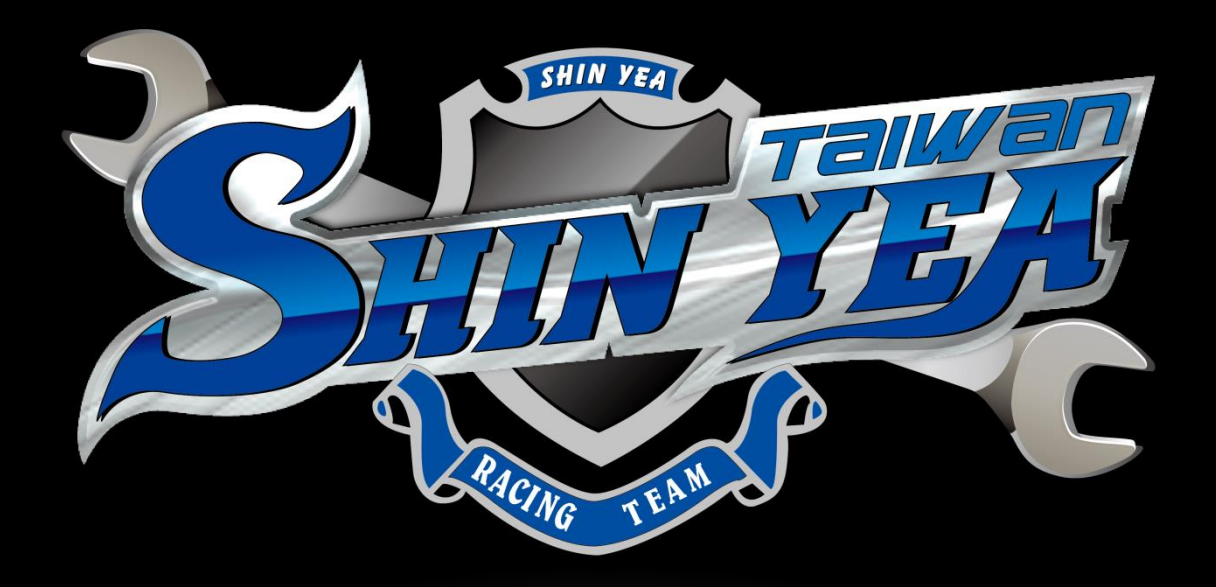

# 車行欲加入VIP會員請詳讀第四、第五點 申請VIP會員前,會由業務專員與您先行洽談 須符合申請資格,帳號才會開通。

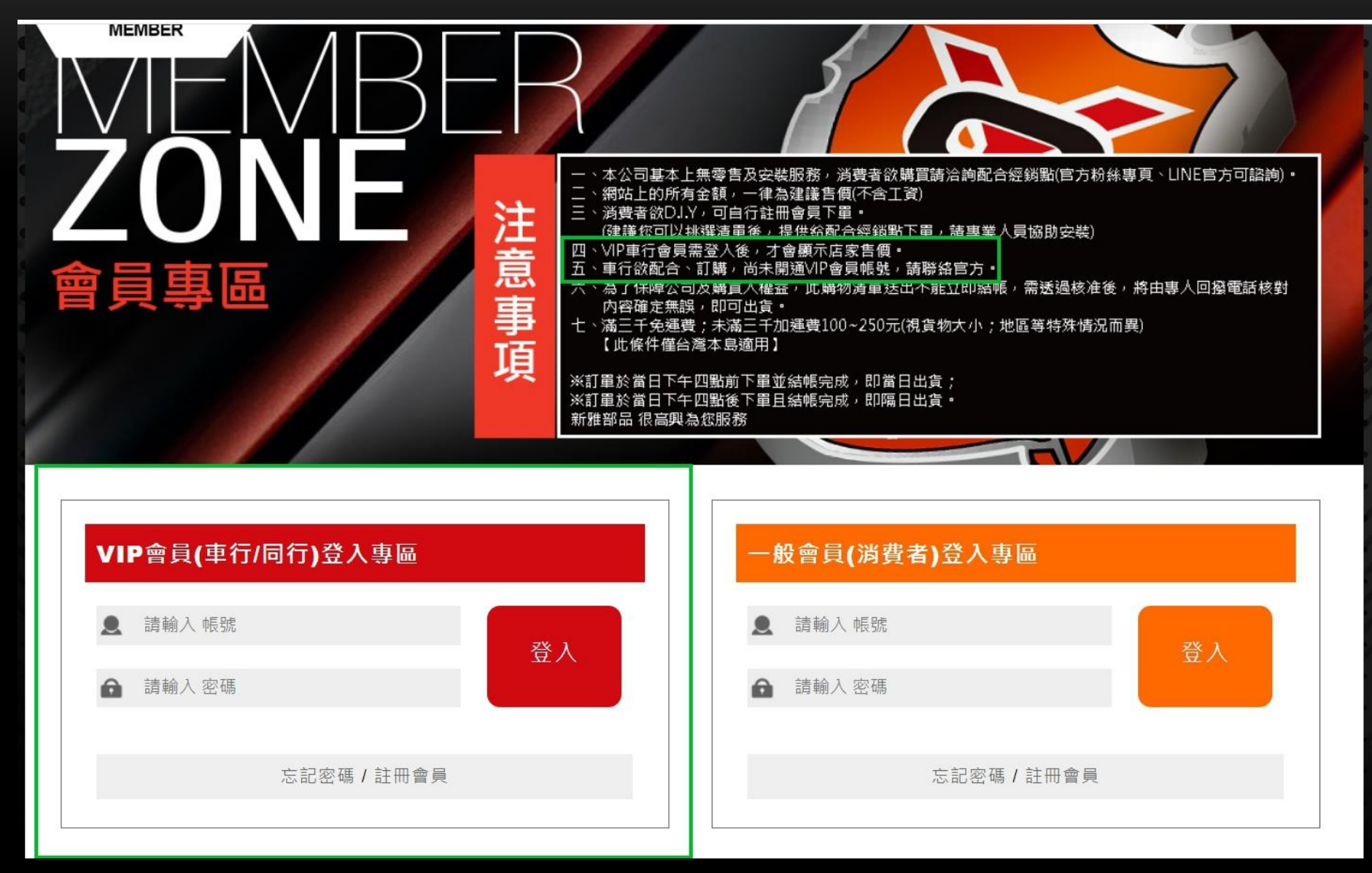

## VIP會員登入後 即可開始選購產品

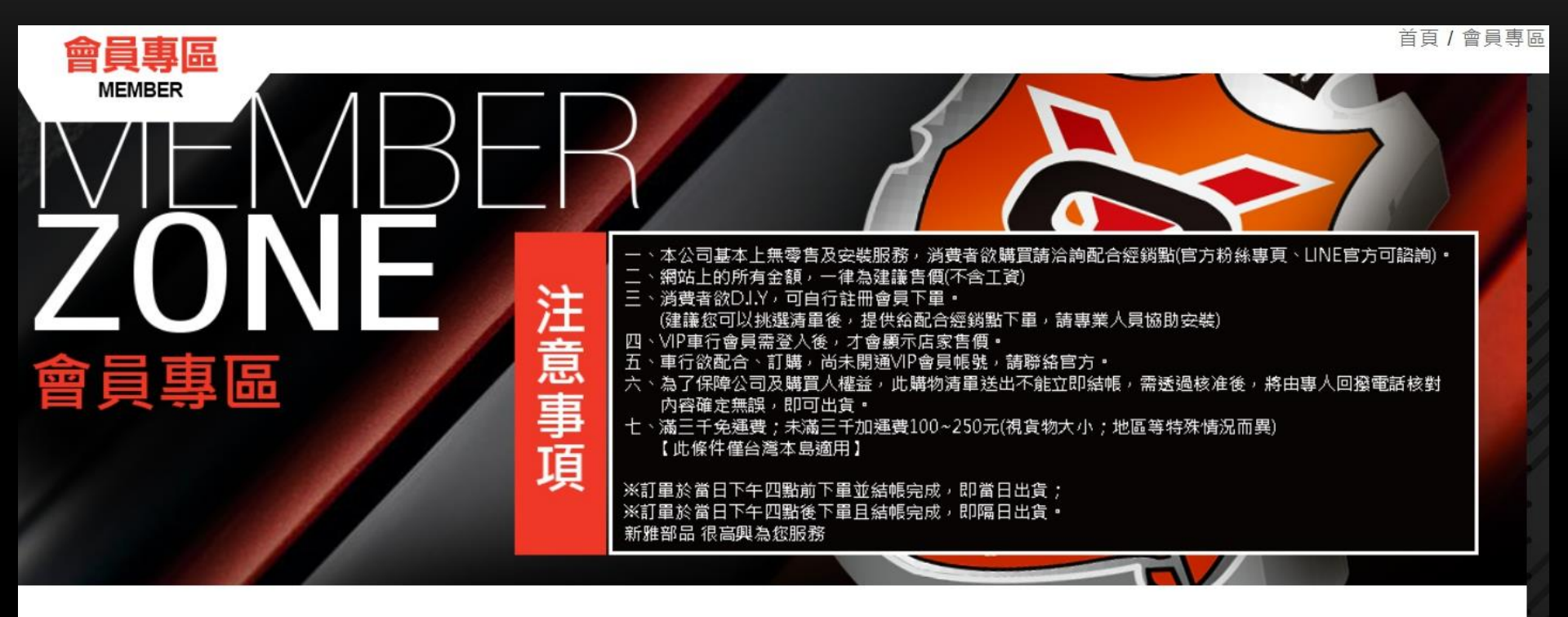

修改會員資料 / 歷史訂單查詢

登出會員

### 輸入產品數量後 請按加入購物車

#### 適用車種

,NEW CYGNUS-X(新勁戰),CYGNUS-X(勁戰),NEW CYGNUS-X Ⅳ(四代新勁戰),NEW CYGNUS-X Ⅲ(三代新勁戰),NEW CYGNUS-X Ⅴ(五代新勁戰)

| 選購項目                |                           |                   |   |    |                  |    |                    |          |    |
|---------------------|---------------------------|-------------------|---|----|------------------|----|--------------------|----------|----|
| 編 號<br>MC-012-08-28 | 名 稱<br>新勁戰-節流閥全組          | 規 格<br><b>#28</b> | 重 | 量顏 | 色│建議售價│<br>2,500 | 價格 | 備註                 | 數 量<br>1 | •  |
| 編 號<br>MC-012-08-30 | 名 稱<br>新勁戰-節流閥全組          | 規 格<br>#30        |   | 量顏 | 色 建議售價 2,500     | 價格 | 備 註 <br>           | 數 量<br>2 | :/ |
| 編 號<br>MC-012-08-32 | 名 稱<br>新勁戰-節流閥全組          | 規 格<br>#32        |   | 量顏 | 色 建議售價<br>2,500  | 價格 | 備註                 | 數 量<br>3 |    |
| 編 號<br>MC-012-08-34 | 名 稱<br>新勁戰-節流閥全組          | 規 格<br>#34        |   | 量顏 | 色 建議售價<br>2,500  | 價格 | 備註                 | 數 量<br>4 |    |
| 編 號<br>MC-012-08-36 | 名 稱<br>新勁戰-節流閥全組          | 規 格<br>#36        |   | 量顏 | 色 建議售價<br>2,500  | 價格 | 備註                 | 數量       |    |
| 編 號<br>MC-012-10-28 | 名 稱<br> 日本進口-新勁戰噴<br>射節流閥 | 規 格<br><b>#28</b> |   | 量顏 | 色                | 價格 | 備 註<br>+怠速馬<br>達總成 | 數量       | 灘  |

加入購物車

# 請按確定繼續訂購程序

www.shinyea.com.tw 顯示

商品已成功放入購物車

12

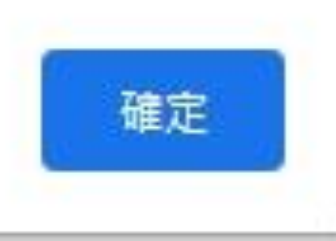

# 點選購物車填寫訂購資訊

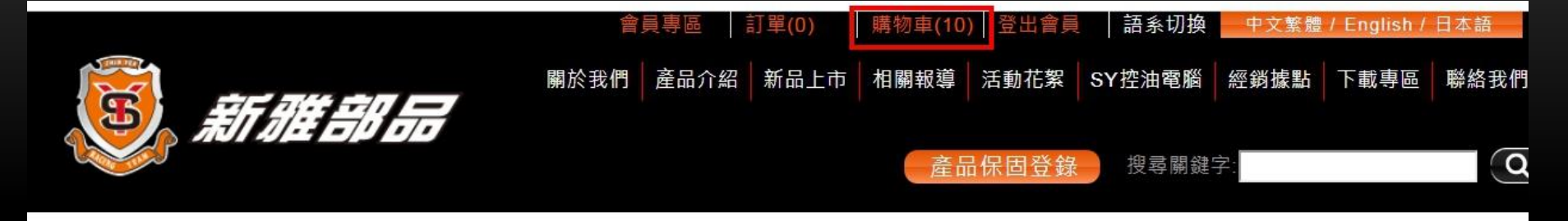

首頁 / 引擎系統 / MC-節流閥 / 新雪

# COLLECTION

產品專區 PRODUCT

#### 再次確認產品及數量,填寫訂購人資訊 如無月結,請勿勾選,完成後請按產生訂單

| 我的購物清單              |                  |            |    |    |    |    |            |                        |
|---------------------|------------------|------------|----|----|----|----|------------|------------------------|
| 編 號<br>MC-012-08-30 | 名 稱<br>新勁戰-節流閥全組 | 規 格<br>#30 | 重量 | 顏色 | 價格 | 備註 | 數 量<br>2   | 操作<br>修改<br>副除         |
| 編 號<br>MC-012-08-28 | 名 稱<br>新勁戰-節流閥全組 | 規格<br>#28  | 重量 | 顏色 | 價格 | 備註 |            | 操作<br>修改<br><b>副</b> 除 |
| 編 號<br>MC-012-08-32 | 名 稱<br>新勁戰-節流閥全組 | 規格<br>#32  | 重量 | 顏色 | 價格 | 備註 | 數 量<br>3   | 操作<br>修改<br><b>副</b> 除 |
| 編 號<br>MC-012-08-34 | 名 稱<br>新勁戰-節流閥全組 | 規 格<br>#34 | 重量 | 顏色 | 價格 | 備註 | ↓ 數 量<br>4 | 操作<br>修改<br><b>副除</b>  |

訂購人/收件人資料

- .
- .
- .

買家備註

● 月結自取 ◎ 月結宅配

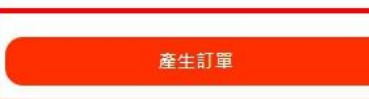

# 下訂之後就無法更改產品及數量 確認無誤後,請按確定

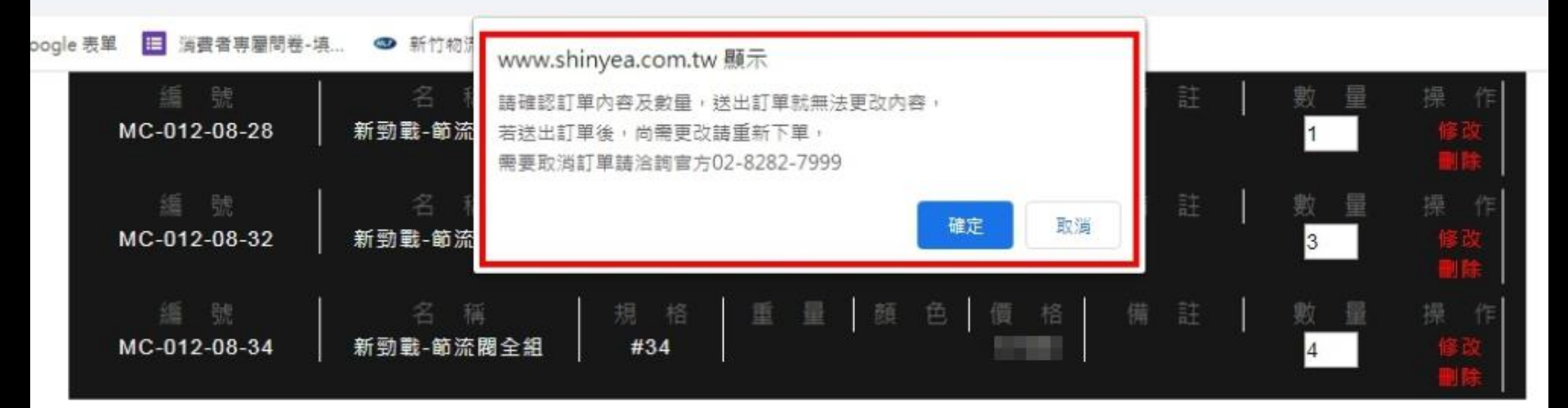

訂購人/收件人資料

## 訂單成立 靜待客服人員與您電話聯絡

www.shinyea.com.tw 顯示

訂單完成,請等待付款通知

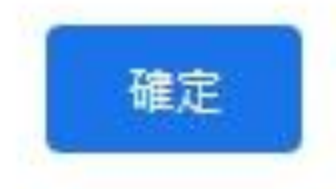

# 請點選歷史訂單查詢

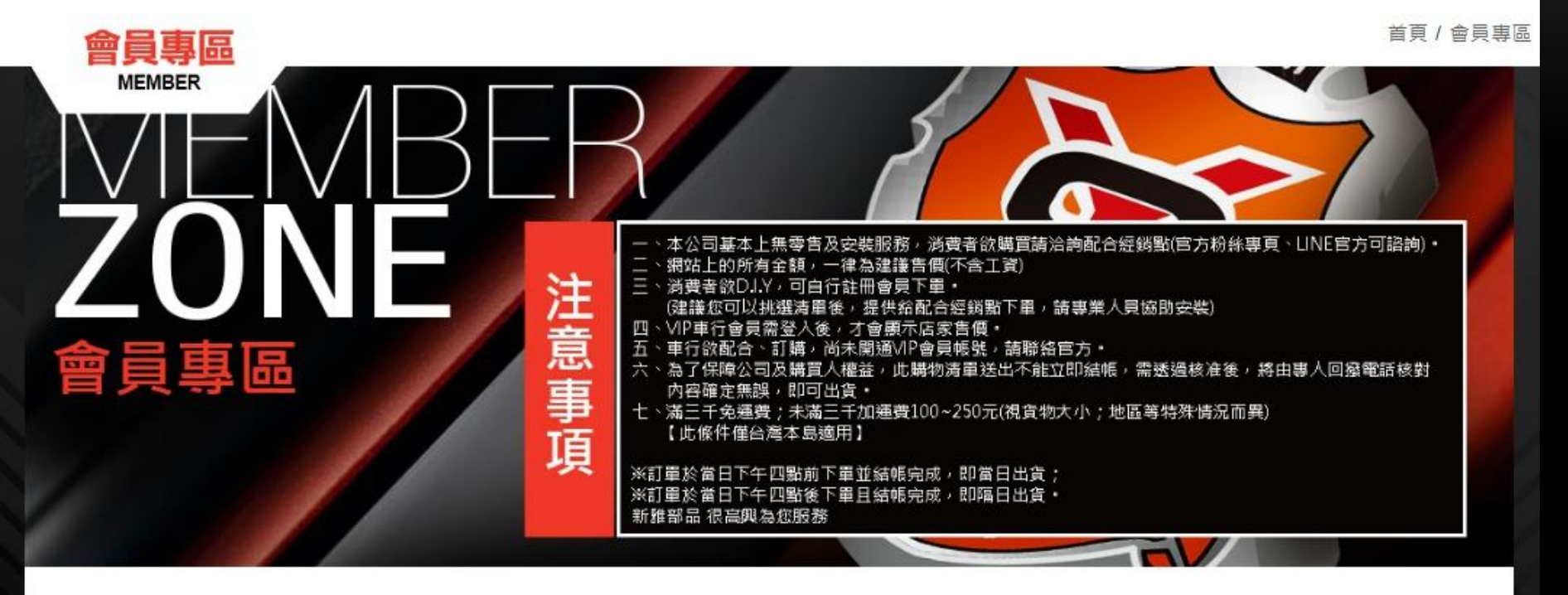

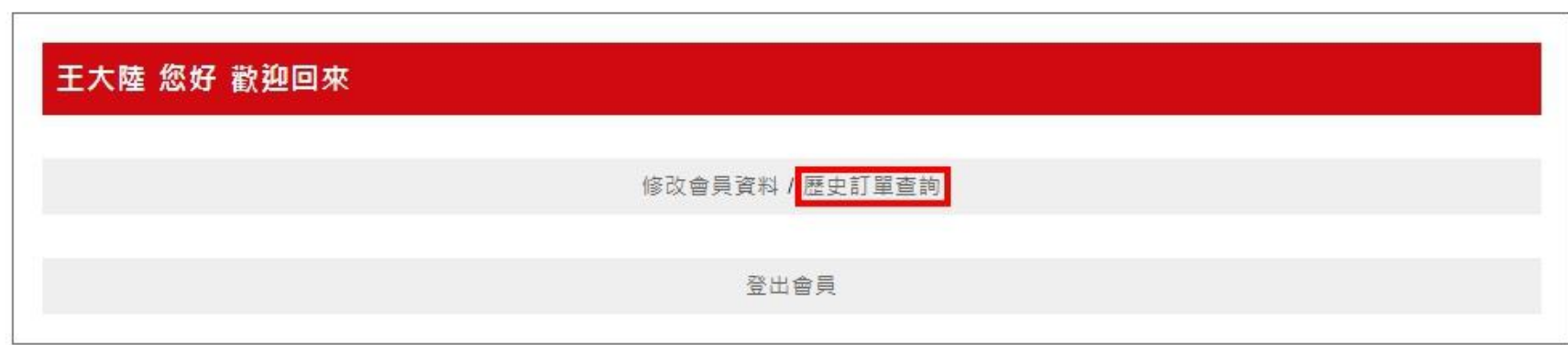

#### 等候客服專員與您確認付款方式 您無法自行更改付款方式・須由客服操作

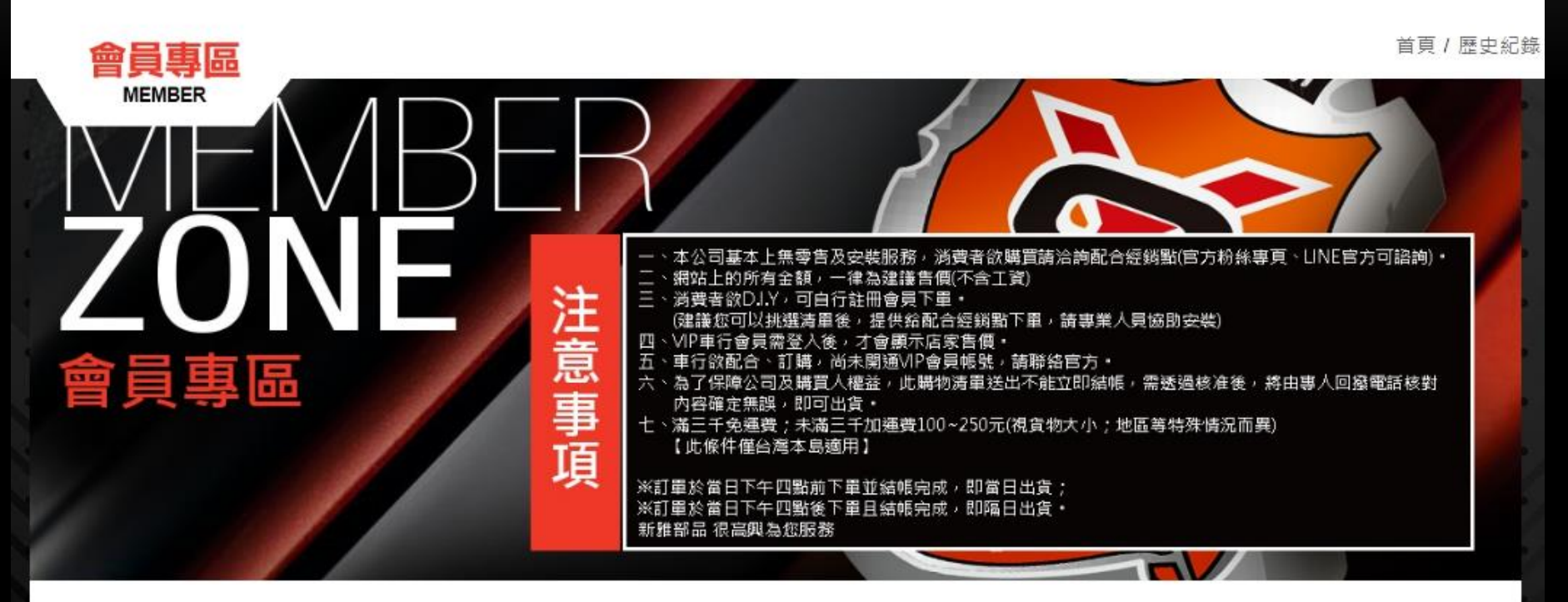

| 訂単編號 商品数 連費 訂単金額<br>S202004140006 10 0 30,000<br>查詢 | 總金額<br>30,000 | 訂單時間<br>2020-04-14 13:52:16<br>未處理 | 操 作<br>信用卡<br>未付款 |
|-----------------------------------------------------|---------------|------------------------------------|-------------------|

# 若您選擇信用卡付款 請點選付款

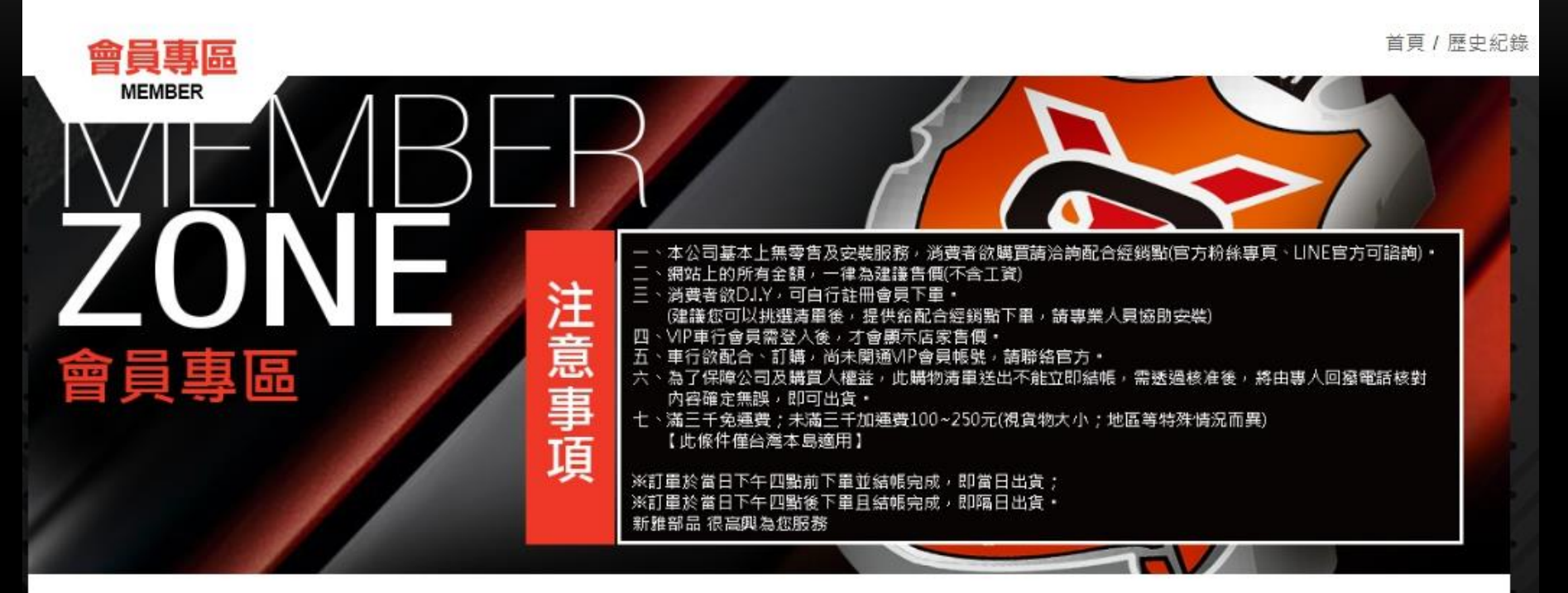

| 歷史紀錄                        |           |         |                |               |                                    |                            |
|-----------------------------|-----------|---------|----------------|---------------|------------------------------------|----------------------------|
| 訂單編號<br>S202004140006<br>查詢 | 商品數<br>10 | 運費<br>0 | 訂單金額<br>30,000 | 總金額<br>30,000 | 訂單時間<br>2020-04-14 13:52:16<br>未處理 | 操 作<br><b>宅配/信用卡</b><br>付款 |
|                             |           |         |                |               |                                    |                            |

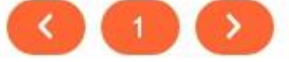

## 輸入信用卡資訊後 按下確認送出

| 爺 小豐<br>Bank S        | 銀行<br>inoPac                                                                                                    |
|-----------------------|----------------------------------------------------------------------------------------------------|
| 訂單資訊                  |                                                                                                    |
| 商家名稱:                 | 新雅部品股份有限公司                                                                                                    |
| 訂單編號:                 | S1586843966                                                                                                    |
| 訂單金額:                 | NT\$ 30,000                                                                                                    |
| 付款類型:                 | 一次付清                                                                                                    |
| <b>填寫信用</b><br>信用卡卡號: | ►資訊       0000 0000 0000     VISA      ● ●●●●●●●●●●●●●●●●●●●●●●●●●●●●●●●●●●●                                                                                                    |
| 有效年月:                 | MM 月 YY 年 檢核碼: 請輸入檢核碼                                                                                                    |
| 注意事項:                 | 提醒您:確認送出後,若有進入發卡行3D驗證重面,請注意需完成3D驗證流程才代表交易成功。<br>確認送出<br>聽後,再填寫付款資訊。<br>5 - 豐收款 線上付款機制提供,受「RSA 2048 Bits SSL」加密保護。<br>請等待出現授權結果的頁面,才能關閉瀏覽器或跳離本頁,否則可能會導致交易失敗。<br>本網路信用「Cookies 本改善信用考雜論。當你總結信用太網站即表示你同意Cookies政策與碼對權政策,更多容可甚会關此處。 |

# 若您選擇ATM虛擬帳號轉帳 請點選付款

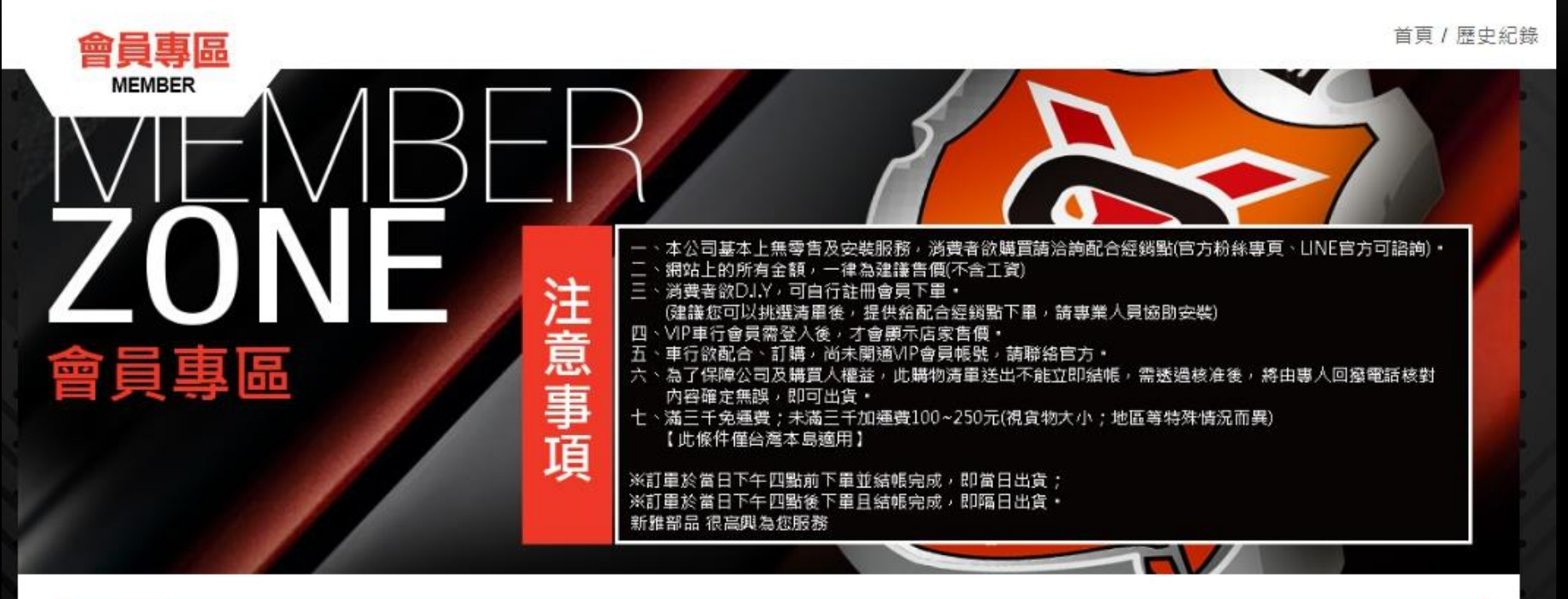

| 歷史紀錄                                     |           |         |                |               |                                    |                                      |
|------------------------------------------|-----------|---------|----------------|---------------|------------------------------------|--------------------------------------|
| 訂單編號<br>S202004140006<br><mark>查詢</mark> | 商品數<br>10 | 運費<br>0 | 訂單金額<br>30,000 | 總金額<br>30,000 | 訂單時間<br>2020-04-14 13:52:16<br>未處理 | 操 作<br>宅配/ATM虛擬帳號<br><mark>付款</mark> |
|                                          | - 1992    |         |                |               | 12 AND 12                          |                                      |

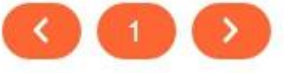

# 網路虛擬匯款帳號產生

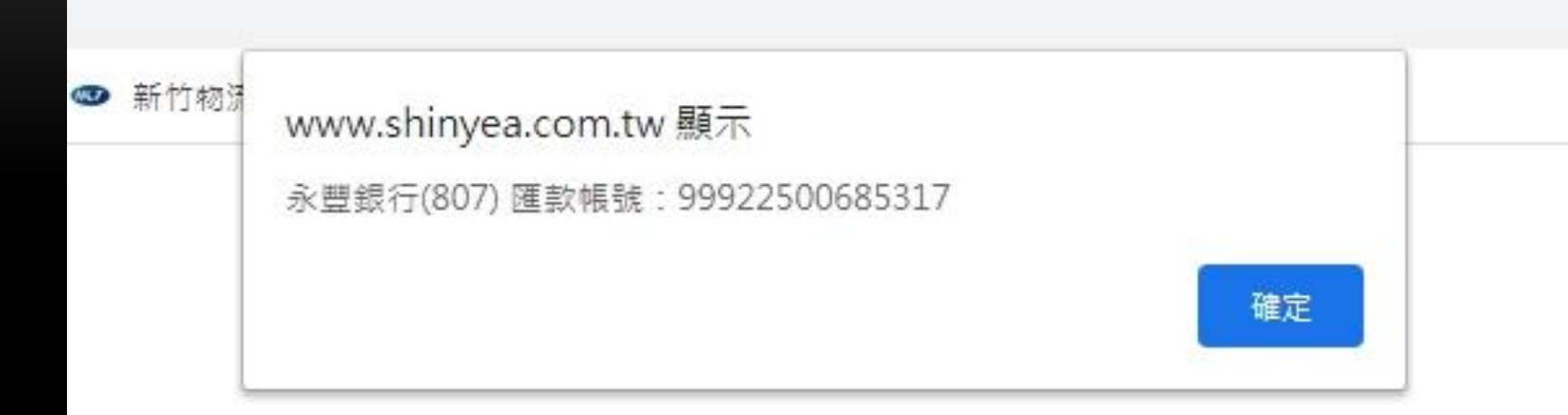

# 請匯款至顯示的網路虛擬帳號

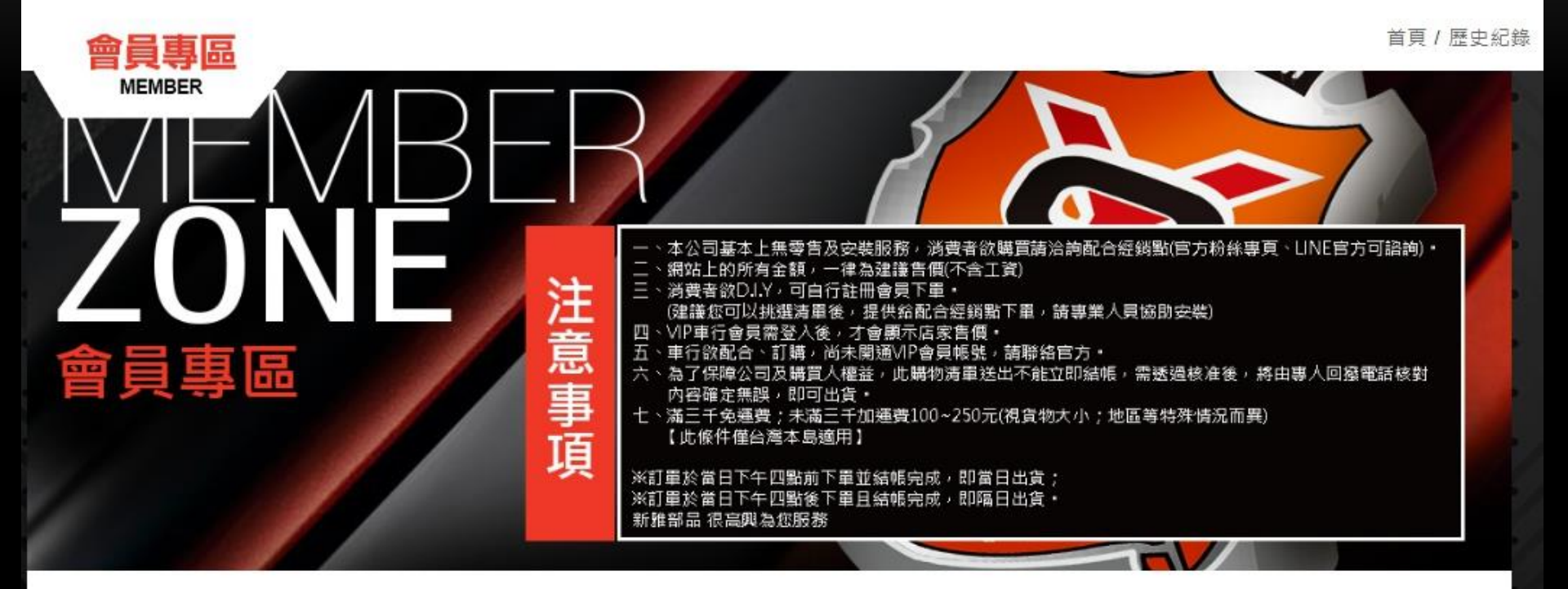

| 歷史紀錄                        |           |         |                |               |                                    | - (a)                              |
|-----------------------------|-----------|---------|----------------|---------------|------------------------------------|------------------------------------|
| 訂單編號<br>S202004140006<br>查詢 | 商品數<br>10 | 運費<br>0 | 訂單金額<br>30,000 | 總金額<br>30,000 | 訂單時間<br>2020-04-14 13:52:16<br>未處理 | 操 作<br>永豐銀行(807)<br>99922500685317 |
|                             |           |         |                |               |                                    |                                    |

#### 刷卡或匯款完成後 網頁將會出現以下訊息 點選查詢,即可查看目前訂單出貨進度

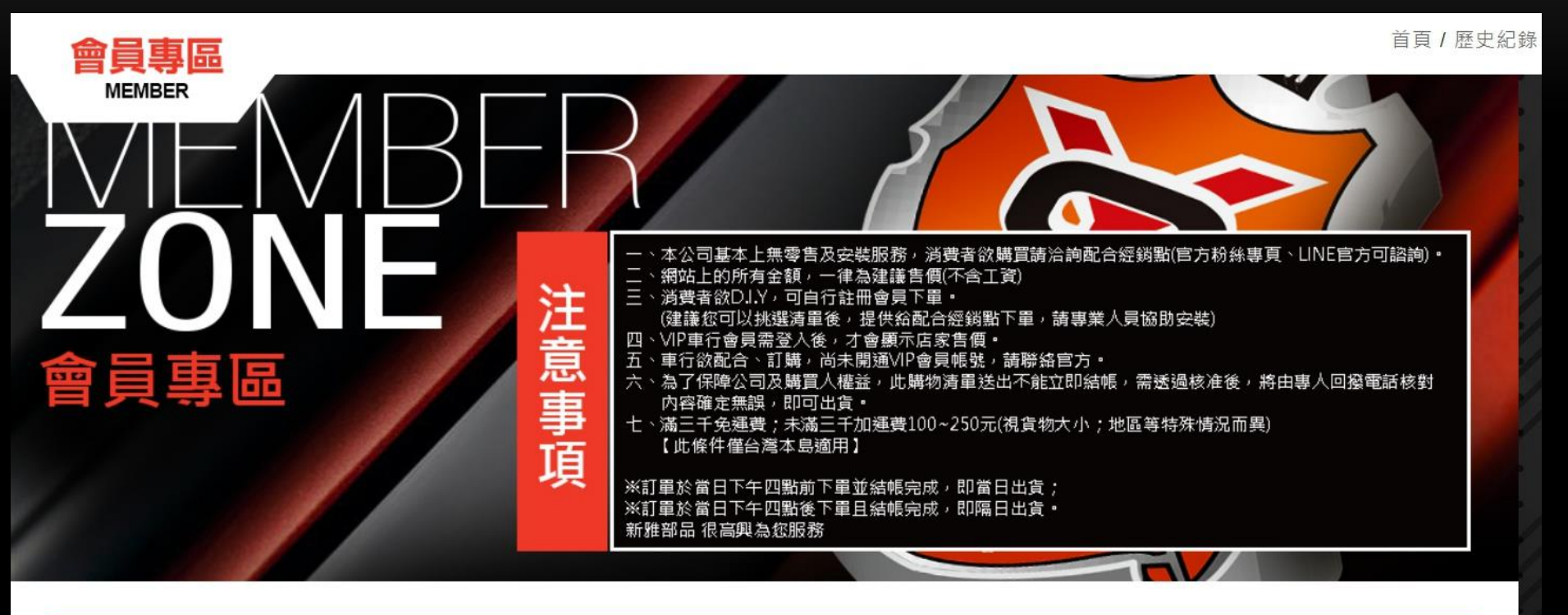

| 团 | 歷史紀錄                        |           |         |                |               |                                    |                       |
|---|-----------------------------|-----------|---------|----------------|---------------|------------------------------------|-----------------------|
|   | 訂單編號<br>S202004140006<br>查詢 | 商品數<br>10 | 運費<br>0 | 訂單金額<br>30,000 | 總金額<br>30,000 | 訂單時間<br>2020-04-14 13:52:16<br>準備中 | 操 作<br>ATM虛擬帳號<br>已付款 |
|   |                             |           |         |                | 0             |                                    |                       |

#### 訂單完成,產品將會由新竹貨運寄出 靜待產品送達,感謝您的支持與購買^\_^

#### 訂單編號: S202004140006

| 商品                            | 價格    | 數量 | 金額                  |
|-------------------------------|-------|----|---------------------|
| 勁戰鍛造加強啟動馬達(橘)<br>DL-003-05    | 3,000 | 1  | 3,000               |
| 勁戰鍛造加強啟動馬達(紅)<br>DL-003-05-03 | 3,000 | 2  | 6,000               |
| 勁戰鍛造加強啟動馬達(藍)<br>DL-003-05-05 | 3,000 | 3  | 9,000               |
| 勁戰鍛造加強啟動馬達(金)<br>DL-003-05-14 | 3,000 | 4  | 12,000              |
| 小計(不含運)                       |       |    | \$30,000            |
|                               |       |    | \$0                 |
|                               |       |    | \$0                 |
| ······<br>總金額                 |       |    | \$30,000            |
|                               |       |    | 2020-04-14 13:52:16 |
|                               |       |    |                     |

#### 買家備註

請附發票 謝謝!!

#### 訂單備註

4/14 14:00 已確認訂單內容 客戶選用ATM虛擬帳號轉帳 4/14 14:10 已收到匯款\$30000元 匯款帳號後 五碼:55688